## **Erase Objects**

2545 GstarCAD MY /KW November 9, 2021 Workflow 0 1105

If you want to erase objects from your drawing, you can do one of the following .

Use the command **ERASE**.

Select objects and press DELETE.

Select objects and then cut them to the Clipboard with CTRL+X

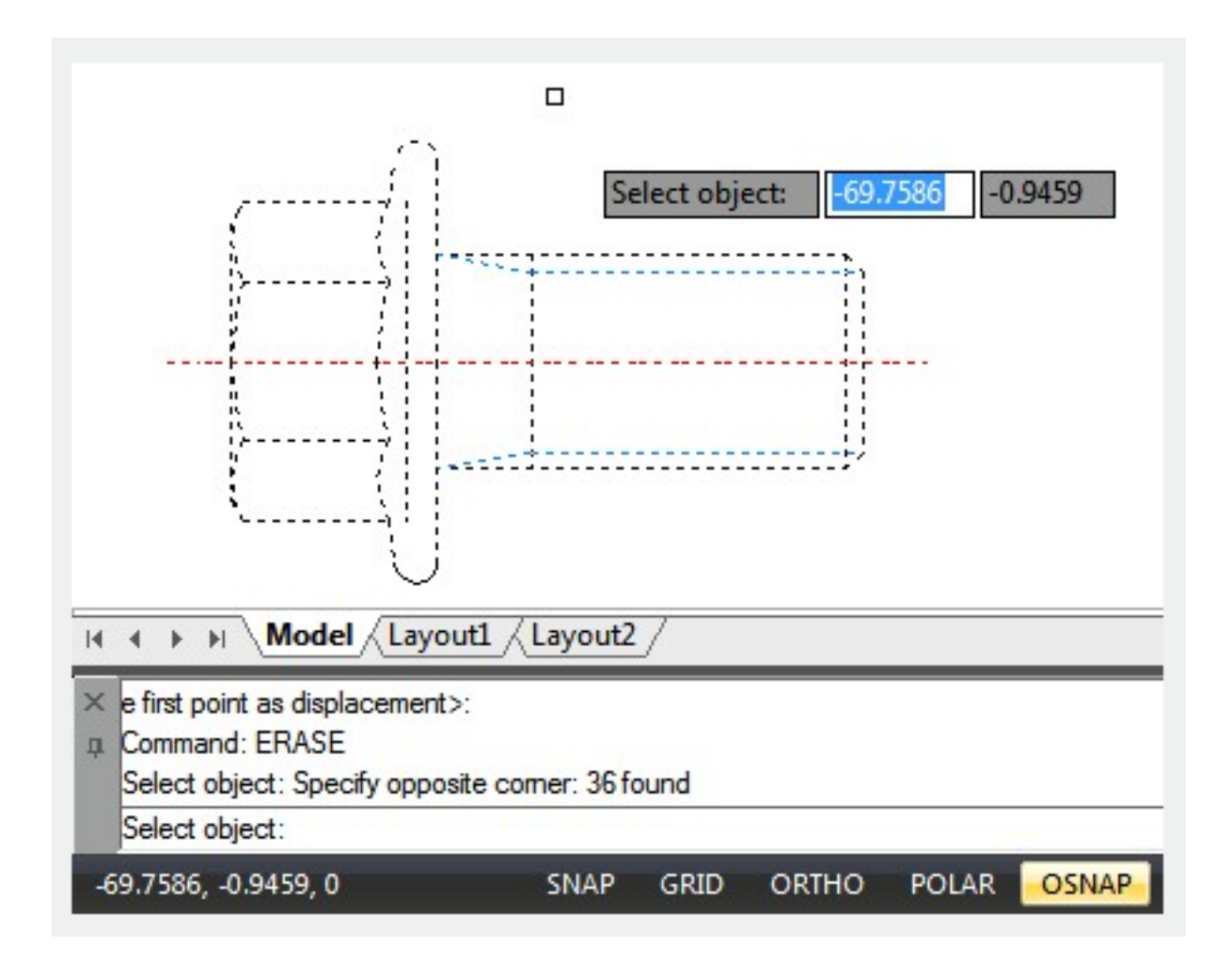

Objects, which were recently erased with  $\underline{\text{ERASE}}$ ,  $\underline{\text{BLOCK}}$  or  $\underline{\text{WBLOCK}}$  can all be restored with the  $\underline{\text{OOPS}}$  command.

Blips, which are plus-shaped markers and left over stray pixels that are displayed, can be removed by REDRAW (<u>REDRAWALL</u>) or <u>REGEN</u>.

Unused named Objects like block definitions, dimension styles (<u>DIMSTYLE</u>), layers (<u>LAYER</u>), <u>LINETYPE</u> and <u>TEXTSTYLE</u> can be removed with the <u>PURGE</u> command.

Online URL: <u>https://www.kb2.gstarcad.com.my/article.php?id=2545</u>